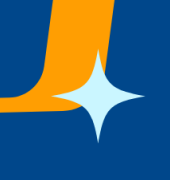

ขั้นตอนการสร้างหนังสือด้วยการนำเข้าจากไฟล์แนบ

## 1. คลิ๊กเมนู "สร้างหนังสือ"

|                                                                                                    | บบสารบรรณอิเล็ก<br>ทวิทยาลัยธรรมศา                                                                                                    | ทรอนิกส์<br>เสตร์                                                                                                    |                                                                                                    |                                                                                             |          |                                                                                                    |                                                                                                    | 2                                                                                                    |                                                                                                    |                                                                                              |
|----------------------------------------------------------------------------------------------------|----------------------------------------------------------------------------------------------------|----------------------------------------------------------------------------------------------------|----------------------------------------------------------------------------------------------------|---------------------------------------------------------------------------------------------|----------|----------------------------------------------------------------------------------------------------|----------------------------------------------------------------------------------------------------|----------------------------------------------------------------------------------------------------|----------------------------------------------------------------------------------------------------|----------------------------------------------------------------------------------------------|
| 📴 งานรอดำเนินการ                                                                                    | 🛛 📴 งานของฉัน                                                                                                    | 🗊 สร้างหนังสือ 📑                                                                                                    | วับหนังสือจากภายนอก                                                                                                    | 😰 จัดการหนังสือ                                                                             | 💀 รายงาน | 📴 กำหนดข้อมูลพื้นฐา                                                                                                    | น 📴 ผู้ดูแลระบบ                                                                                              | > คู่มือการใช่ง                                                                                                    | กม                                                                                                    |                                                                                              |
| เนรอดำเนินการ                                                                                       |                                                                                                    |                                                                                                    |                                                                                                    |                                                                                             |          |                                                                                                    |                                                                                                    |                                                                                                    |                                                                                                    |                                                                                              |
| lected Filter: Default                                                                              |                                                                                                    | V & Quick Search:                                                                                                    | All fields                                                                                                    | $\sim$                                                                                      | C        |                                                                                                    |                                                                                                    |                                                                                                    |                                                                                                    |                                                                                              |
| เขพีพนังสือ                                                                                         | วันที่ส่ง                                                                                                    | das                                                                                                    |                                                                                                    | ตวาม                                                                                        | ເຈົ້າ    | 300                                                                                                    | สถานะ                                                                                                    | ผู้ลงนาม                                                                                                    | มหาวิทยาลัย                                                                                                    |                                                                                              |
| 67.37421/2568                                                                                       | 6/11/2025 9:42 AM                                                                                                    | ของดดิดต่อราชการในวันที่                                                                                                    | 18 - 20 มิถุนายน 2568                                                                                                    |                                                                                             |          | อรอินท์ พรหมมาพันธุ์                                                                                                    | รอพิจารณา                                                                                                    | พีรภาว์ สุขสว่าง                                                                                                    | ศูนย์รังสิต                                                                                                    | เปิดดูเอกสาร                                                                                 |
|                                                                                                    |                                                                                                    |                                                                                                    |                                                                                                    | ารสามราย มโตระประชีวิ 25                                                                    |          |                                                                                                    | N                                                                                                    | dianal and services                                                                                                    | daugai mar dauad                                                                                                    | เป็ดตนอกสาร                                                                                  |
| 67.06.1338/2568                                                                                     | 6/10/2025 3:13 PM                                                                                                    | ขยายเวลารับสมัครการร่วมเ                                                                                                    | ดนทาง เบกวายผาพระกฐนพระร                                                                                                    | TOPTIN Diewin 2.5.                                                                          |          | ธนวฒน นาคา                                                                                                    | 20021000349                                                                                                  | Marmill Q 18 13220                                                                                                    | Sunningeranni                                                                                                    |                                                                                              |
| 67.06.1338/2568<br>57.10265                                                                         | 6/10/2025 3:13 PM<br>6/10/2025 1:27 PM                                                                                                    | ขยายเวลารับสมัครการร่วมเ<br>ว 32 -แจ้งเคือนกรณีเหตุกา                                                                                                    | ดนทาง เบถวายผาพระกฐนพระร<br>รถเการโจมดีหน่วยงานในประเท                                                                                                    | ศไทย และขอให้ห                                                                              |          | ธนวฒน นาคา<br>จรินทร์ บัณฑรภิญโญ                                                                                          | รบทราบหนงสอ<br>รอพิจารณา                                                                                     | ศราวุธ แรมจันทร์                                                                                                    | ศูนย์รังสิต                                                                                                    | เปิดดูเอกสาร                                                                                 |
| 67.06.1338/2568<br>67.10265<br>57.10263                                                             | 6/10/2025 3:13 PM<br>6/10/2025 1:27 PM<br>6/10/2025 1:22 PM                                                                                                    | ขยายเวลารับสมัครการร่วมเ<br>ว 32 -แจ้งเดือนกรณีเหตุกา<br>ว 32 -แจ้งเดือนกรณีเหตุกา                                                                                                    | ดนทาง เบอวายผาพระกฐนพระร<br>รถเการโจมดีหน่วยงานในประเท<br>รถเการโจมดีหน่วยงานในประเท                                                                                | สไทย และขอให้ห<br>สไทย และขอให้ห                                                            |          | ธนวดเน นาคา<br>จรินทร์ บัณฑรภิญโญ<br>จรินทร์ บัณฑรภิญโญ                                                                   | รบทราบหนงสอ<br>รอพิจารณา<br>รอพิจารณา                                                                        | ศราวุธ แรมจันทร์<br>ศราวุธ แรมจันทร์                                                                                     | ศูนย์รังสิต<br>ศูนย์รังสิต                                                                                           | <u>เปิดดุเอกสาร</u><br>เปิดดุเอกสาร                                                          |
| 67.06.1338/2568<br>67.10265<br>67.10263<br>67.10260                                                 | 6/10/2025 3:13 PM<br>6/10/2025 1:27 PM<br>6/10/2025 1:22 PM<br>6/10/2025 8:47 AM                                                                                                    | ขยายเวลารับสมัดรการร่วมเม่<br>ว.32 -แจ้งเดือนกรณีเหตุกาะ<br>ว.32 -แจ้งเดือนกรณีเหตุกาะ<br>ว.31-งดติดต่อราชการ                                                                                                    | ดนทาง เบถวายผาพระกฐนพระร<br>รถโการโจมดีหน่วยงานในประเท<br>รถโการโจมดีหน่วยงานในประเท                                                                                | สไทย และขอไห้ห<br>สไทย และขอไห้ห                                                            |          | ชนวฒน นาคา<br>จรินทร์ บัณฑรภิญโญ<br>จรินทร์ บัณฑรภิญโญ<br>ประภัสสร ชวัญเด็อก                                              | รบทราบหนงสอ<br>รอพิจารณา<br>รอพิจารณา<br>รอพิจารณา                                                           | พรแบบงามุวรเม<br>ศราวุธ แรมจันทร์<br>ศราวุธ แรมจันทร์<br>วิชัย วิทยาเกียรติเลิศ                                          | ศูนย์รังสิต<br>ศูนย์รังสิต<br>ศูนย์รังสิต                                                                            | เป็ดดูเอกสาร<br>เปิดดูเอกสาร<br>เปิดดูเอกสาร                                                 |
| 67.06.1338/2568<br>67.10265<br>67.10263<br>67.10260<br>67.10260<br>67.10.9767                       | 6/10/2025 3:13 PM<br>6/10/2025 1:27 PM<br>6/10/2025 1:22 PM<br>6/10/2025 8:47 AM<br>6/9/2025 2:59 PM                                                                                   | ขยายเวลารับสมัครการร่วมผ่<br>ว 32 -แจ้งเคือนกรณีเหตุกา<br>ว 32 -แจ้งเคือนกรณีเหตุกา<br>ว31-งคติดต่อราชการ<br>ขอเชิญส่งบุคลากรเข้าร่วมโเ                                                                                    | ดหหาง เบถวายผาพระกฐนพระร<br>รถเการโจมดีหน่วยงานในประเท<br>ดรงการอบรม                                                                                                | สไทย และขอไห้ห<br>สไทย และขอไห้ห                                                            |          | ขนวดมน มาคา<br>จรินทร์ บัณฑรภิญโญ<br>จรินทร์ บัณฑรภิญโญ<br>ประภัสสร ชวัญเคือก<br>Thammasat eService                       | รบทราบหนงสอ<br>รอพิจารณา<br>รอพิจารณา<br>รอพิจารณา<br>รอพิจารณา                                              | พรแบบ จำสุวรรณ<br>ศราวุธ แรมจันทร์<br>ศราวุธ แรมจันทร์<br>วิชัย วิทยาเกียรติเลิศ                                         | ศูนย์รังสิด<br>ศูนย์รังสิด<br>ศูนย์รังสิด<br>ศูนย์รังสิด                                                             | เป็ดดูเอกสาร<br>เปิดดูเอกสาร<br>เป็ดดูเอกสาร<br>เป็ดดูเอกสาร                                 |
| 67.06.1338/2568<br>67.10265<br>67.10263<br>67.10260<br>67.10.9767<br>67.10.9772                     | 6/10/2025 3:13 PM<br>6/10/2025 1:27 PM<br>6/10/2025 1:22 PM<br>6/10/2025 8:47 AM<br>6/9/2025 2:59 PM<br>6/9/2025 2:24 PM                                                               | ขยายเจลารับสมัครการรวมเ<br>ว 32 -แจ้งเดือนกรณีเหตุกา<br>ว 32 -แจ้งเดือนกรณีเหตุกา<br>ว31-งคติดต่อราชการ<br>ขอเป็ญส่งบุคลากรณ้าร่วมโ<br>ขอเป็ญมุคลากรภาครัฐทุกท                                                             | ดแทรง เมตรายมาพระกรูนพระร<br>รณ์การโจมดีหน่วยงานในประเท<br>ครงการอบรม<br>เวนเข้าร่วมการอบรมเชิงปฏิบัติก                                                             | าย และขอให้ห<br>สไทย และขอให้ห<br>สโทย และขอให้ห                                            |          | ขมวดเห มาคา<br>จรินทร์ บัณฑรภิญโญ<br>จรินทร์ บัณฑรภิญโญ<br>ประภัสสร ขวัญเดือก<br>Thammasat eService<br>Thammasat eService | รบทราบหนุงสอ<br>รอพิจารณา<br>รอพิจารณา<br>รอพิจารณา<br>รอพิจารณา<br>รอพิจารณา                                | พรแบบ จาตุวรรณ<br>ศราวุธ แรมจันทร์<br>ศราวุธ แรมจันทร์<br>วิชัย วิทยาเกียรติเลีศ                                         | ศูนย์รังสิต<br>ศูนย์รังสิต<br>ศูนย์รังสิต<br>ศูนย์รังสิต<br>ศูนย์รังสิต                                              | เป็ดดูเอกสาร<br>เป็ดดูเอกสาร<br>เป็ดดูเอกสาร<br>เป็ดดูเอกสาร<br>เป็ดดูเอกสาร                 |
| 57.06.1338/2568<br>57.10265<br>57.10263<br>57.10260<br>57.10.9767<br>57.10.9772<br>6959             | 6/10/2025 3:13 PM<br>6/10/2025 1:27 PM<br>6/10/2025 1:22 PM<br>6/10/2025 8:47 AM<br>6/9/2025 2:59 PM<br>6/9/2025 2:24 PM<br>6/9/2025 12:24 PM                                          | ขยายเงลารับผมัตรการรวมแ<br>3.32 - แจ้งเดือนทรณีเหตุกา:<br>3.32 - แจ้งเดือนทรณีเหตุกา:<br>2.31-งคติดสอราชการ<br>ขอเป็ญเสงบุคลากรมาครัฐทุกท<br>แจ้งรายชื่อมักศึกษาเข่ามีกง                                                   | สมทาง เบอวายหาพระกฐมพระ<br>รณ์การโจมตีหน่วยงานในประเท<br>ตรงการโบรม<br>ตรงการอบรม<br>เานเข้าร่วมการอบรมเชิงปฏิบัติก<br>วานที่ศุนย์วิจัยยาฯ และขอไห้ท่า              | สโทย และขอไห้ห<br>สโทย และขอไห้ห<br>กร FUTURE - REA<br>ปัตรเป้า – ออกอาค                    |          | ขบวดเม นาคา<br>จรินทร์ มัณฑรภิญโญ<br>ประกัศสร ขวัญเคือก<br>Thammasat eService<br>Thammasat eService<br>นิตยา รอดประเศริฐ  | รบทราบหนงสอ<br>รอพิจารณา<br>รอพิจารณา<br>รอพิจารณา<br>รอพิจารณา<br>รอพิจารณา<br>รอพิจารณา                    | พรแบบ จาตุวรรณ<br>ศราวุธ แรมจันทร์<br>ศราวุธ แรมจันทร์<br>วิชัย วิทยาเกียรติเลิด<br>นิดยา รอดประเสริฐ                    | สุนย์รังสิด<br>สุนย์รังสิด<br>สุนย์รังสิด<br>สุนย์รังสิด<br>สุนย์รังสิด<br>สุนย์รังสิด                               | เป็ดดูเอกสาร<br>เป็ดดูเอกสาร<br>เป็ดดูเอกสาร<br>เป็ดดูเอกสาร<br>เป็ดดูเอกสาร<br>เป็ดดูเอกสาร |
| 57.06.1338/2568<br>57.10265<br>57.10263<br>57.10260<br>57.10.9767<br>57.10.9772<br>6959<br>57.31380 | 6/10/2025 3:13 PM<br>6/10/2025 1:27 PM<br>6/10/2025 1:22 PM<br>6/10/2025 8:47 AM<br>6/9/2025 8:47 AM<br>6/9/2025 2:59 PM<br>6/9/2025 1:224 PM<br>6/9/2025 1:224 PM<br>6/9/2025 9:08 AM | ขยายเวลารับผลัตรการร่วมผ<br>2 32 - แจ้งเดือนกรณีเหตุกา<br>2 32 - แจ้งเดือนกรณีเหตุกา<br>331- จดติดต่อรายการ<br>ขอเป็ญส่งบุตุลากรณาร่ารวมโ<br>ขอเป็ญบุตุลากรกาตรัฐทุกท่<br>แจ้งรายชื่อมักศึกษาเบ่ามีกง<br>ของพิติตต่อรายการ | สมทาง เบอรายผาพระระ<br>รถ์การโจมตีหน่วยงานไมประเท<br>ธรถ์การโจมตีหน่วยงานไมประเท<br>ครงการอบรม<br>รานเข้าร่วมการอบรมเย็งปฏิบัติก<br>รานที่สุนย์วิจัยยาฯ และขอไม่ฟ่า | ามหาย และขอไห้ห<br>ศใทย และขอไห้ห<br>ๆใทย และขอไห้ห<br>าร FUTURE - REA<br>ปัตรเข้า – ออกอาค |          | ขบวดเน นาคา<br>จรินทร์ บัณฑรภิญโญ<br>ประกัสสร ขรัญเศิลก<br>Thammasat eService<br>บิลตา saadyscafg<br>มีลตารดี ลมสูงเป็น   | รบทราบทหงสอ<br>รอพิจารณา<br>รอพิจารณา<br>รอพิจารณา<br>รอพิจารณา<br>รอพิจารณา<br>รอพิจารณา<br>พิจารณาเสร็จส์น | พรแบบ จาตุ รรมส<br>ศราวุธ แรมจันทร์<br>ศราวุธ แรมจันทร์<br>วิชัย วิทยาเกียรติเลิด<br>นิตยา รอดประเศริฐ<br>ไพดวรรณ สัทธาน | สุนยาร์เลือ<br>สุนยาร์เลือ<br>สุนยาร์เลือ<br>สุนยาร์เลือ<br>สุนยาร์เลือ<br>สุนยาร์เลือ<br>สุนยาร์เลือ<br>สุนยาร์เลือ | เป็ลดุเอกสาร<br>เปิลดุเอกสาร<br>เปิลดุเอกสาร<br>เปิลดุเอกสาร<br>เปิลดุเอกสาร<br>เปิลดุเอกสาร |

- 2. ที่หน้าจอสร้างหนังสือ ระบุรายละเอียดของหนังสือให้ครบถ้วน
  - 2.1 ระบุศูนย์ เบอร์โทร หน่วยงานของหนังสือ โดยระบบจะแสดงหน่วยงานของผู้ใช้งานให้เป็นค่าเริ่มต้น

|                           |                               |                       |                 |          |                               |               | เข้าสู่          | ระบบโดย :ขัชชวาลา เทพศรี <u>Log out</u> |
|---------------------------|-------------------------------|-----------------------|-----------------|----------|-------------------------------|---------------|------------------|-----------------------------------------|
| ระบบสารบรร<br>มหาวิทยาลัย | ณอิเล็กทรอนิกส์<br>ธรรมศาสตร์ |                       |                 |          |                               | 3             |                  |                                         |
| 🗊 งานรอดำเนินการ 📑 งาน    | หองฉัน 📴 สร้างหนังสือ         | 😰 รับหนังสือจากภายนอก | 😰 จัดการหนังสือ | 📰 รายงาน | 📴 กำหนดช่อมูลพื้นฐาน          | 🗊 ผู้ดูแลระบบ | > ดูมือการใช้งาน |                                         |
|                           |                               |                       |                 |          |                               |               |                  |                                         |
| สร้างหนังสือ              | ศูนย์ท่าพระจันทร์             |                       |                 |          |                               |               |                  | สถานะหนังสือ : ฉบับร่าง                 |
| สร้างหนังสือให้ส่วนงาน    | ศูนย์พัทยา<br>ศูนย์รังสิด     |                       | 2               |          |                               |               |                  |                                         |
|                           | ศูนย์สำปาง                    |                       |                 |          | $\square$                     |               |                  |                                         |
| มหาวิทยาลัย *             | : ศูนย์ท่าพระจันทร์           |                       | $\sim$          |          | เบอร์โทร * :                  |               |                  |                                         |
| หน่วยงาน *                | ่ สำนักงานวิทยาศาสตร์และเทคโร | แโลยีชั้นสูง          | $\sim$          |          | 1012-2213 (1221-1221-122-122) |               |                  | $\sim$                                  |

2.2 ระบุประเภทหนังสือเป็น "ส่งต่อภายในหน่วยงาน" และระบุชนิดของหนังสือ

| ช้อมูลหนังสือ/รับหนังสือ | ngančeši/fumčeši      |                                                                                                    |     |  |  |  |  |
|--------------------------|-----------------------|----------------------------------------------------------------------------------------------------|-----|--|--|--|--|
| วันที่สร้างหนังสือ :     |                       | มีเอกสารดันฉบับ(เช่น CD, ซองเอกสาร) :                                                                                                    |     |  |  |  |  |
| วันที่องนาม :            | ส่งต่อภายในหน่วยงาน   | (A. B. Constant of the off of the off off off off off off off off off of |     |  |  |  |  |
|                          | ส่งต่อระหว่างหน่วยงาน | (ถานระบุจะเชวนทณวนทศนอนามเช่น)                                                                                                    |     |  |  |  |  |
| ประเภทหนงสอ • :          | ~                     | านตแบบฟอรมหน่งสอ :                                                                                                    | ~   |  |  |  |  |
| ชื่อเรื่อง * :           |                       |                                                                                                    |     |  |  |  |  |
|                          |                       |                                                                                                    |     |  |  |  |  |
| ระบุค่าดันของหนังสือ :   |                       |                                                                                                    |     |  |  |  |  |
| ระดับขั้นความเร็ว :      | ~ ~                   | ระดับขั้นความลับ :                                                                                                    | ~ ~ |  |  |  |  |
|                          |                       |                                                                                                    |     |  |  |  |  |

|                       |                       |                                           | บันทึกข้อดวาม | A 199 |
|-----------------------|-----------------------|-------------------------------------------|---------------|-------|
| วันที่สร้างหนังสือ :  | 11/06/2568            | มีเอกสารค้นฉบับ(เช่น CD, ซองเอกสาร) :     | ประกาศ        |       |
| วันที่องนาน :         | and a                 | and a dama da                             | ต่าสั่ง       |       |
|                       |                       | (การมระบุ จะเชรมท ณ วนท <u>อนองบาแรก)</u> | หนังสือภายนอก |       |
| ประเภทหนังสือ * :     | ส่งต่อภายในหน่วยงาน 🗸 | ชนิดแบบฟอร์มหนังสือ * :                   | ~             |       |
| ชื่อเรื่อง * :        |                       |                                           |               |       |
|                       |                       |                                           |               |       |
| ระบุคำค้นของหนังสือ : |                       |                                           |               |       |
| ระดับขั้นความเร็ว :   | ×                     | ระดับขั้นความลับ :                        | ~             |       |
|                       |                       |                                           |               |       |

## 2.3 ระบุชื่อเรื่อง

| มูลหมงสอ/รบหนงสอ       |                                         |                                              |               |
|------------------------|-----------------------------------------|----------------------------------------------|---------------|
| วันที่สร้างหนังสือ :   | 11/06/2568                              | มีเอกสารดันฉบับ(เช่น CD, ซองเอกสาร) :        |               |
| วันที่ลงนาม :          |                                         | (ถ้าไม่ระบุ จะใช้วันที่ ณ วันที่คนลงนามเข็น) |               |
| ประเภทหนังสือ * :      | ส่งต่อภายในหน่วยงาน 🗸                   | ชนิดแบบฟอร์มหนังสือ * :                      | บันทึกข้อดวาม |
| ชื่อเรื่อง * :         | ทดสอบการสร้างหนังสือส่งต่อภายในหน่วยงาน |                                              |               |
|                        |                                         |                                              |               |
| ระบุต่าค้นของหนังสือ : |                                         |                                              |               |
| ระดับขั้นความเร็ว :    | ~                                       | ระดับขั้นความลับ :                           | ~             |

2.4 กำหนดประเภทการสร้างหนังสือ เป็น "นำเข้าจากไฟล์แนบลงนามจากภายนอก"

| ประเภทการสร้างหนังสือ * : | ศรับโดยใช้ชายย<br>ปาเช้าจากให้ส่อมของกามจากกายขอก<br>หนังสือที่สอหมณีขาริบารของ |                         |
|---------------------------|---------------------------------------------------------------------------------|-------------------------|
|                           | Click here to attach a file                                                     | เลขท์หนัดสิล : aว 67.14 |
|                           |                                                                                 |                         |

## 2.5 เลือกไฟล์หนังสือ (ไฟล์แนบต้องไม่มีช่องว่าง สัญลักษณ์และจุด)

| ประเภทการสร้างหนังสือ * :                              | <ul> <li>สร้างโดยไข้ระบบ</li> <li>ป่าเข้าจากไฟล์เมชมลงมามจากก</li> <li>ป่าข้าจากไฟล์เมชมลงมามจากก</li> <li>ป่าข้างการก็ได้สุดการก็บารกระบบ</li> <li>Click here to attach a file</li> </ul> | ายมอก<br>ซึ่ง                                                                                                    | เลขซัพนังสือ : ชว 67.14                       |                 | ~      |   |
|--------------------------------------------------------|----------------------------------------------------------------------------------------------------|----------------------------------------------------------------------------------------------------|-----------------------------------------------|-----------------|--------|---|
| ระดับขึ้นความเร็ว :                                    |                                                                                                    | Sopen<br>$\leftarrow \rightarrow \lor \uparrow \rightarrowtail This$                                                                                          | PC → New Volume (D:) → scan                   | ∽ ♂ Search scan | ×      | ~ |
| ประเภทการสร้างหนังสือ * :<br>เรียน/คือ<br>+ เพิ่ม X อบ | <ul> <li>สร้างโดยไว้ร่วมข</li> <li>ปายว้างกาไฟล์เหมเองบายจาก<br/>งามข้างกาไฟล์เหมแห้อวงลาย<br/>หนังสือที่สะทัพยามเพื่อวางสาย</li> <li>Click here to attach a file</li> </ul>               | Organize • New folder<br>Music * Nam<br>Videos * (e)<br>wuzulabnf<br>wuzulabnf<br>Junuermn<br>Lunuermn<br>This PC<br>Los (c)<br>New Volume (D)<br>Que Network | ©<br>เขตสอบการสร้างหนังสือสงต่อกายในเหน่วยงาน |                 | •      | ~ |
| มื่อ - นามสกุด                                         |                                                                                                    | File name:                                                                                                    |                                               | Custom Files    | Cancel |   |

| เรียน/ถึง               |           |                                 |                         |                                         |                     |
|-------------------------|-----------|---------------------------------|-------------------------|-----------------------------------------|---------------------|
| + เพิ่ม 🗙 อบ            |           | ต่าที่ต้องการให้แสดงในหนังสือ : | 💌 ต่าแหร่ง              | นื้อ - นามสกุล                          |                     |
| ยื่อ - นามสกุล          |           |                                 | ตำแหน่ง                 |                                         | หน่วยงาน            |
|                         |           |                                 | No items to             | display.                                |                     |
|                         |           |                                 | ≪ < 1                   | >                                       |                     |
|                         | _         |                                 |                         |                                         |                     |
| ประเภทการสร้างหนังสือ * | เรียน/ถึง |                                 |                         |                                         |                     |
|                         | 1.0       |                                 |                         | mun dama                                |                     |
|                         |           | คนหาจาก: ทุกคน                  | - 12X                   | Filter: WOWLIN                          | ~<br>               |
|                         |           |                                 | 523                     | <b>เด่าดัน :</b> กรุณากรอกช่อมูล        | Q X                 |
|                         |           | ชื่อ - หามสกุล                  | สำนหน่ง                 | หน่วยงาน                                | ชื่อผู้ใช้ (USERAD) |
|                         |           |                                 |                         | สำนักงานวิทยาศาสตร์และเทคโนโ            | a scitest2          |
| แน/ถึง                  |           | chansaen@tu.ac.th chansaen@tu.  | ac.th                   | สำนักงานวิทยาศาสตร์และเทคโนโ            | a tuipi             |
| + เพิ่ม X au            |           | Hou-Chun Chen                   |                         | สำนักงานวิทยาศาสตร์และเทคโนโ            | a hcchen            |
|                         |           | เกศรา ณ บางข้าง                 | รองผู้อำนวยการฝ่ายวิชาก | ารและวิจัย สำนักงานวิทยาศาสตร์และเทคโนโ | ล nkesara           |
|                         |           | เทส เทส2                        |                         | สำนักงานวิทยาศาสตร์และเทคโนโ            | ล scites1           |
|                         |           | เสาวรัดน์ ศิริกมลาสน์           |                         | สำนักงานวิทยาศาสตร์และเทคโนโ            | a saowarat          |
|                         |           | โชติวิทย์ วิริยะชัยเลิศ         |                         | สำนักงานวิทยาศาสตร์และเทคโนโ            | a chotiwid          |
|                         |           | ไชยพจน์ จันทร์แสน               |                         | สำนักงานวิทยาศาสตร์และเทคโนโ            | ล csear01           |
| 🕂 เพิ่ม 🗙 อบ            | 0         | ไชยพจน์ จันทร์แสน               |                         | สำนักงานวิทยาศาสตร์และเทคโนโ            | ล csear02           |
|                         | 0         | ไชยพจน์ จันทร์แสน               |                         | สำนักงานวิทยาศาสตร์และเทคโนโ            | ล sat-biosafety     |
|                         |           |                                 | 11 1 .                  | >                                       |                     |
| กำหนดเส้นทางเอกสาร      |           |                                 |                         |                                         |                     |
| ىرىيىتىمەرى             |           |                                 |                         |                                         | ปิด                 |
| Contraction             |           |                                 |                         |                                         |                     |

## 2.6 ระบุ "เรียน/ถึง" สามารถเลือกได้มากกว่า 1 คน

2.7 ระบุ "ผู้ลงนามในหนังสือ/ผู้ลงนามแทนในหนังสือ"

| ผ้ดงนามในหนังสือ/ผู้ดงนามแทนในหนังสือ  |                                      |                                                          |                     |  |
|----------------------------------------|--------------------------------------|----------------------------------------------------------|---------------------|--|
| 🕂 เพิ่มข้อมูล 🗙 ลบข้อมูล               |                                      |                                                          |                     |  |
| ื้อ - นามสกุล                          |                                      | สานหน่ง                                                  | หน่วยงาน            |  |
|                                        |                                      | No items to display.                                     |                     |  |
|                                        |                                      |                                                          |                     |  |
|                                        |                                      |                                                          |                     |  |
| ntere et al.                           | ัดงนามในหนังสือ/ผู้คงนามแทนในหนังสือ |                                                          |                     |  |
| HTM<br>H MÁN - M AN                    |                                      |                                                          |                     |  |
| two au                                 | ดันหาจาก: <b>ทุกคน</b>               | 🗸 ระมุ Filter : ทั้งหมด                                  | ~                   |  |
| ia - นามสกุล                           |                                      | ระบุคำคัน : <b>ผกาพันธ์</b>                              | Q ×                 |  |
|                                        |                                      |                                                          |                     |  |
| ถ้ามนอเส้นหวงเอกสาร                    | 🗋 ชื่อ - หามสกุล                     | ต่ำแหน่ง หน่วยงาน                                        | ชื่อผู้ใช้ (USERAD) |  |
|                                        | 🗌 ผกาพันธ์ โสดามุข                   | เลขานุการส่านักงานวิทยาศาสตร์แล สำนักงานวิทยาศาสตร์และเท | าคโนโลยี pakapun    |  |
| เลือกเสนทาง :                          |                                      |                                                          |                     |  |
| ผู้ดงนามในหนังสือ/ผู้ดงนามแหนในหนังสือ |                                      |                                                          |                     |  |
| 🕂 เพิ่มข้อมล 🗙 ลบข้อมล                 |                                      |                                                          | 10e                 |  |
| la - นามสกอ                            |                                      |                                                          |                     |  |
|                                        |                                      |                                                          |                     |  |
|                                        |                                      |                                                          |                     |  |
|                                        |                                      |                                                          |                     |  |
| ล้างถึง                                |                                      |                                                          |                     |  |
| 🕂 เพิ่มข้อมูล 🗙 ลบข้อมูล               |                                      |                                                          |                     |  |
| อหยุ่มมังสือ                           |                                      |                                                          |                     |  |
|                                        |                                      |                                                          |                     |  |

 คลิ๊ก "ส่ง" เพื่อทำการส่งหนังสือ หรือคลิ๊ก "บันทึกร่าง" เพื่อบันทึกแบบร่างของหนังสือ ในกรณีที่ยังไม่ต้องการ ส่งหนังสือไปตาม Workflow ของหนังสือ

| ดิตตามหนังสือ            |                              |                           | ×                                                        |
|--------------------------|------------------------------|---------------------------|----------------------------------------------------------|
| Selected Filter: Default | V 🔑 Quick Search: All fields | ✓                         |                                                          |
| จาก                      | ño                           | วันที่ตำเนินการ ตำเนินการ | ไฟล์แบบ                                                  |
|                          |                              | No items to display.      |                                                          |
|                          |                              | $\ll$ $<$ 1 $>$           |                                                          |
|                          |                              | Stufferra da              |                                                          |
|                          |                              | Вянгина                   |                                                          |
|                          |                              | Thammarat Uni             | varrity (1) All rights received. Dowared by CDS Solution |

4. เมื่อระบบทำการส่งหนังสือไปตาม Workflow เรียบร้อยแล้วจะแสดงเลขทีหนังสือ

|                                        |                          | 11 1                                    | _           |  |
|----------------------------------------|--------------------------|-----------------------------------------|-------------|--|
|                                        |                          | แข้งเดือน                               | ×           |  |
|                                        |                          | สมมนัสสือเอาเพี 25680612 264            |             |  |
| 🕂 เพิ่มข้อมูล 🖌 แก้ไขข้อมูล 🗙 ลบข้อมูล |                          |                                         |             |  |
|                                        |                          |                                         |             |  |
|                                        |                          |                                         |             |  |
| Saamuutuka                             |                          |                                         |             |  |
|                                        |                          |                                         |             |  |
| Selected Filter: Default               | Quick Search: All fields |                                         | ок          |  |
|                                        |                          |                                         | ร ดำเนินการ |  |
|                                        |                          |                                         |             |  |
|                                        |                          |                                         |             |  |
|                                        |                          | <mark>มันทึกร่าง</mark> สอ<br>มีตรงนำาน |             |  |
|                                        |                          |                                         |             |  |

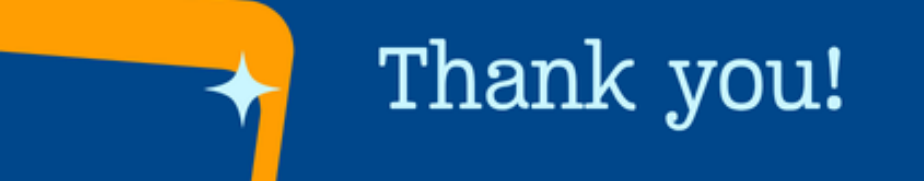